## Speichern oder Ausdrucken eines Artikels mit Google Chrome

## 1. Ausdrucken eines Artikels

Nach dem Klick auf "Seite drucken" am Ende des Artikels öffnet sich dieses neue Fenster:

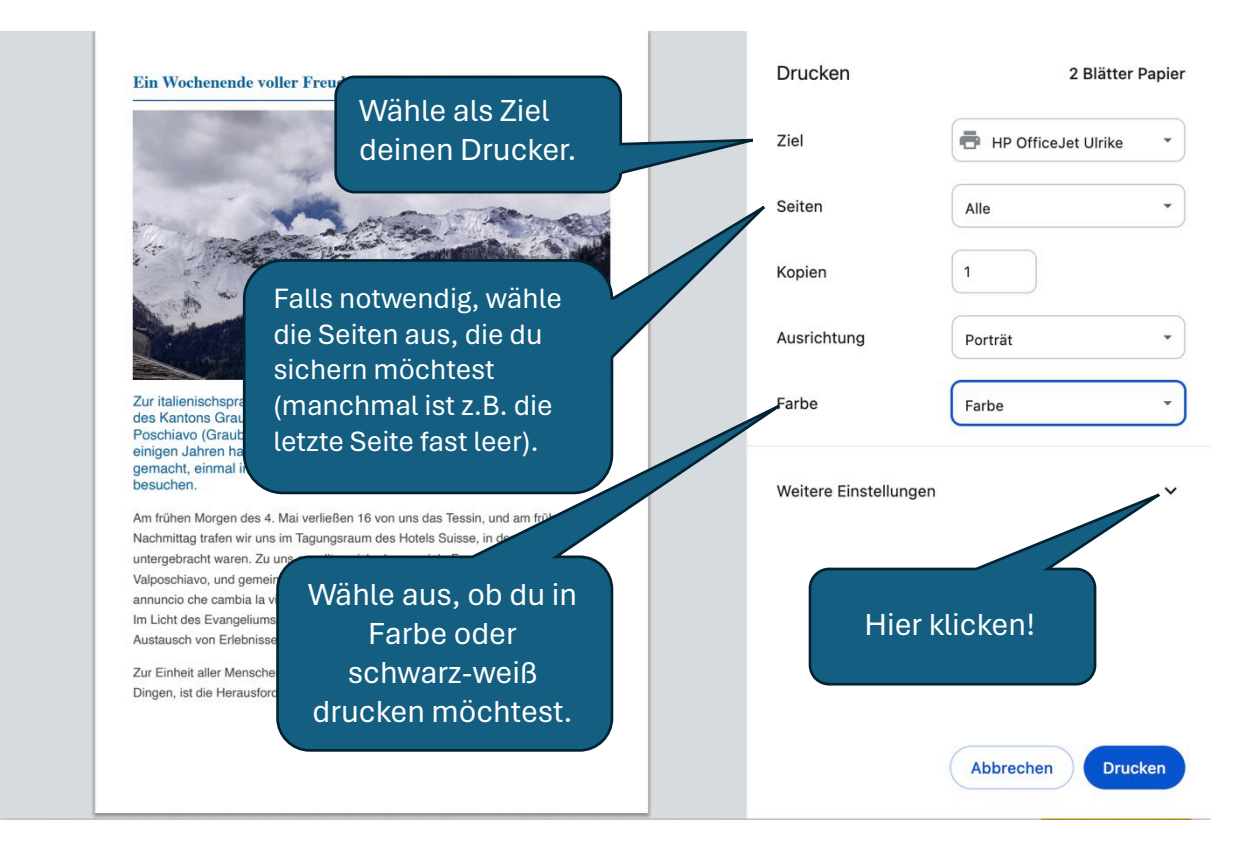

## Nach dem Klicken auf "Weitere Einstellungen":

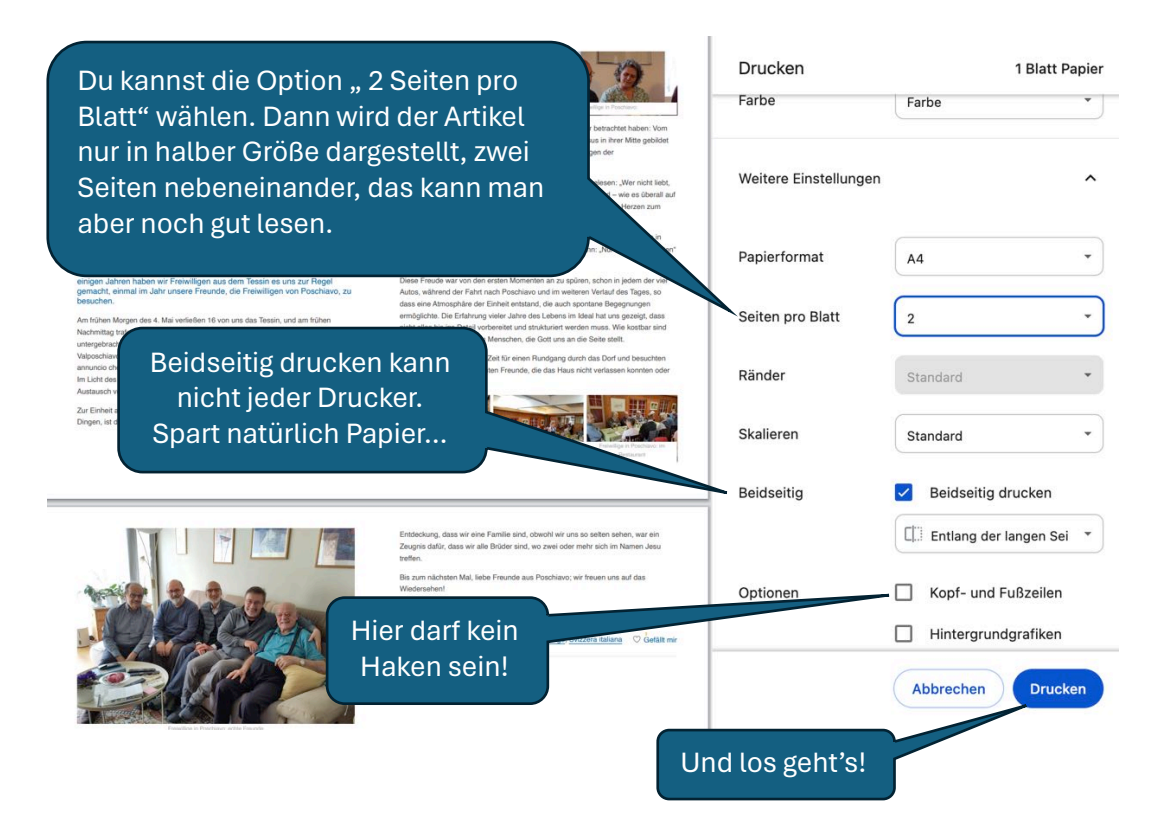

## 2. Speichern eines Artikels in einer Datei (pdf)

Auch dafür musst du zunächst am Ende des Artikels auf "Seite drucken" klicken. Es öffnet sich das gleiche Fenster.

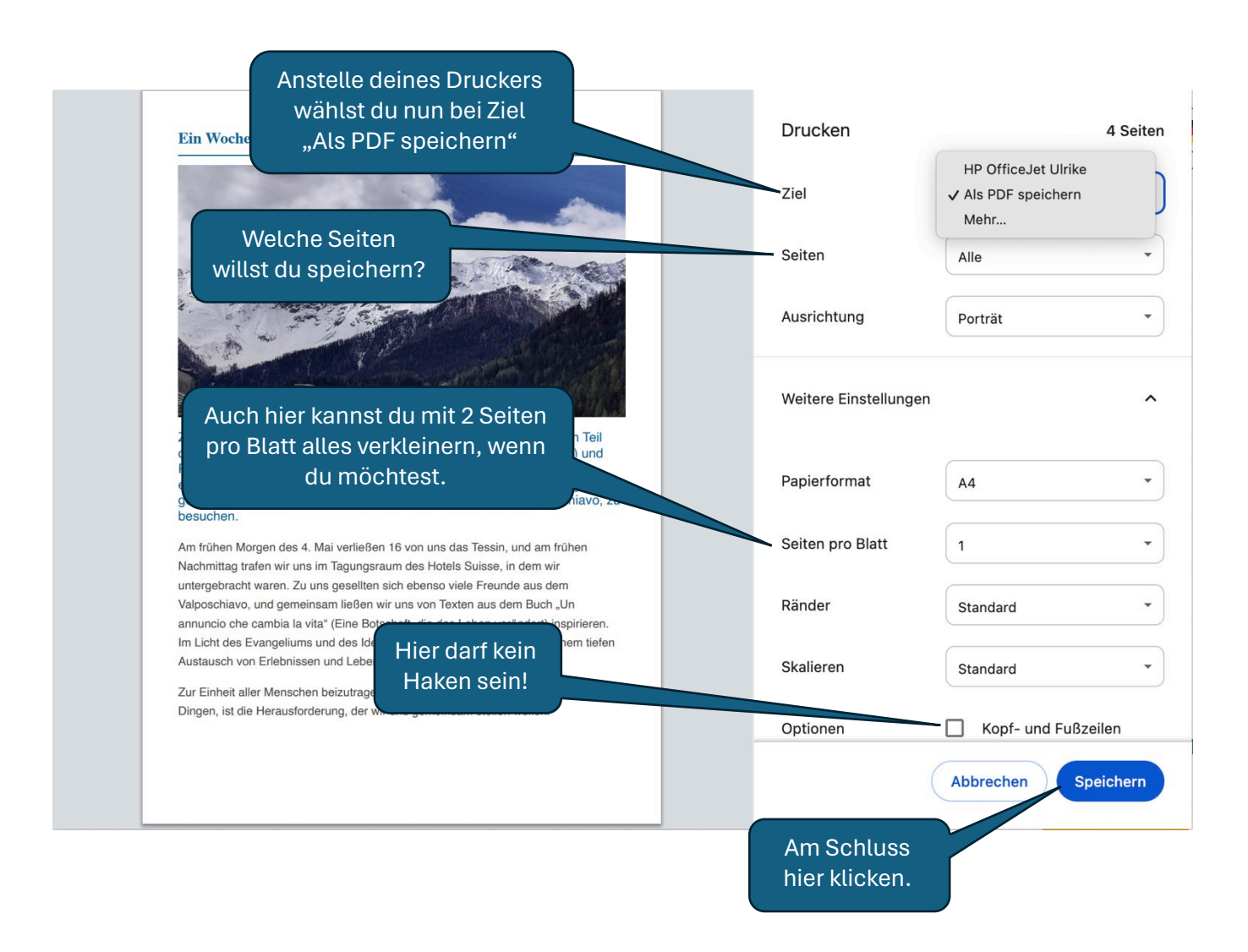

Nun öffnet sich ein kleines Fenster, in dem du den Namen des Dokumentes festlegen kannst (automatisch wird der Titel des Beitrages übernommen) und du kannst bestimmen, wo die Datei auf deinem Rechner gespeichert wird (üblicherweise wird der Download-Ordner vorgeschlagen, aber du kannst das ändern).